# NSO を使用した Cisco スマート ライセンスの設 定

内容 <u>はじめに</u> <u>前提条件</u> 要件 <u>使用するコンポーネント</u> NSOライセンス 設定 <u>ステップ1:トークンの生成</u> <u>ステップ2:トークン登録の準備</u> オプション 1ダイレクトクラウドアクセス <u>オプション 2HTTPのプロキシを介したダイレクトクラウドアクセス</u> オプション 3接続状態のオンプレミスコレクタを介した間接アクセス オプション4:非接続状態のオンプレミスコレクタを介した間接アクセス ステップ3:トークン登録 確認 使用状況(AUTHORIZED ステータス) <u>トラブルシュート</u>

# はじめに

このドキュメントでは、さまざまなネットワーク サービス オーケストレータ (NSO) ライセン スとこれらのライセンスをシスコ スマート ライセンスで有効にする方法を説明します。NSO が スマート ライセンス サーバに接続する方法は、NSO がインストールされている環境によってさ まざまです。また、NSO とシスコ ライセンス サーバ間のさまざまな統合についても説明します 。

## 前提条件

要件

次の項目に関する知識があることが推奨されます。

- NSO CLI の使い方
- NSO のトラブルシューティング
- Linux に関する基本知識

使用するコンポーネント

このドキュメントの情報は、次のソフトウェアとハードウェアのバージョンに基づいています。

- NSO 4.5以降
- NSO 4.4
- NSO 4.1/4.2/4.3

#### NSOライセンス

Section Section Sec

NSO では次のライセンスを使用します。

| PID               | SSM の表示                                                      | 種類           | 説明                                                                                          |
|-------------------|--------------------------------------------------------------|--------------|---------------------------------------------------------------------------------------------|
| R-NSO-K 9         |                                                              | トップ レベ<br>ル  | NSO のインスタンスごとに必須。                                                                           |
| NSO-P-PAK         | NSO-platform-production                                      | サーバ          | アクティブ ノードで必須。                                                                               |
| NSO-HA-<br>LIC-P  | NSO-platform-production-<br>standby                          | サーバ          | スタンバイ ノードで必須。                                                                               |
| NSO-DEV-<br>P-PAK | NSO-platform-<br>development-test                            | サーバ          | 開発環境で必須。                                                                                    |
| NSO-PNF-()        | NSO-network-element                                          | ネットワー<br>ク要素 | 接続デバイスが物理デバイスの場合、サ<br>ウスバウンド。                                                               |
| NSO-VNF-()        | NSO-network-element                                          | ネットワー<br>ク要素 | 接続されたデバイスが仮想デバイスの場<br>合、サウスバウンド。                                                            |
| NED-()            | NED ごとに異なる<br>以下に例を挙げます。<br>Cisco-ios-NED<br>Cisco-iosxr-NED | NED          | NED 向け。さまざまなデバイスの種類ご<br>とに必須。<br>以下に例を挙げます。<br>NED-IOS-P:IOS NED用<br>NED-IOSX-P:IOS-XR NED用 |

✤ 注:これはパッケージのパケット識別子(PID)(バンドルなど、ESCなど)に含まれる場合 があるため、これらのPIDは順番どおりに表示されない可能性があります。

ライセンスのステータスは [Smart Software Manager] のここから確認できます。

| General       | Licenses          | Product Instances | Event Log |          |        |                            |                         |                       |
|---------------|-------------------|-------------------|-----------|----------|--------|----------------------------|-------------------------|-----------------------|
|               |                   |                   |           |          |        |                            |                         |                       |
| License       | Reservation       | G→                |           |          |        | Search by License          |                         | ্                     |
| License       |                   |                   |           | Quantity | In Use | Surplus (+) / Shortage (-) | Alerts                  | Actions               |
| cisco-ios-NE  | ED                |                   |           | 20       | 1      | 19                         |                         | Transfer              |
| cisco-iosxr-l | NED               |                   |           | 20       | 1      | 19                         |                         | Transfer              |
| juniper-juno  | s-NED             |                   |           | 0        | 1      | -1                         | 8 Insufficient Licenses | Transfer              |
| NSO-netwo     | rk-element        |                   |           | 40       | 1      | 39                         |                         | Transfer              |
| NSO-platfor   | rm-development-t  | est               |           | 40       | 0      | 40                         |                         | Transfer              |
| NSO-platfor   | rm-production     |                   |           | 40       | 1      | 39                         |                         | Transfer              |
| NSO-platfor   | rm-production-sta | ndby              |           | 20       | 0      | 20                         |                         | Transfer              |
|               |                   |                   |           |          |        |                            |                         | Showing All 7 Records |

# 設定

## ステップ1:トークンの生成

1. 新しいトークンを作成するには、ユーザIDまたはCCO IDでCisco Smart Software Manager(CSSM)にログインし、適切な仮想アカウントを選択します。

# My Smart Account

| Account Properties | Virtual Accounts | Users Account Agreements | Event Log |
|--------------------|------------------|--------------------------|-----------|
| Virtual Accou      | nts              |                          |           |

| Virtual Account Name | Description |  |
|----------------------|-------------|--|
| NSO                  | Tail-f      |  |

2.「スマートライセンス」リンクをクリックしてCSSMに入ります。

| ounorul           | Users                        |                                                                                                    |
|-------------------|------------------------------|----------------------------------------------------------------------------------------------------|
| * Name:           |                              | NSO                                                                                                    |
| Description       | c.                           | Tail-f                                                                                                    |
| Guirent Delaut    | Virtual Accou                | INT: DEFAULT                                                                                                    |
| You ca<br>this Vi | an manage T<br>rtual Account | int: DEFAULT<br>raditional Licenses, Smart Licenses, or licenses that are part of an Enterprise License Agreement assigned to<br>t. |

### 3. CSSMでNew Tokenをクリックします。

## Smart Software Manager

|                                                 | ount: NSO                                     |                           |                     |                                      |                   |
|-------------------------------------------------|-----------------------------------------------|---------------------------|---------------------|--------------------------------------|-------------------|
| General                                         | Licenses                                      | Product Instances         | Event Log           |                                      |                   |
| irtual Acc                                      | ount                                          |                           |                     |                                      |                   |
| Description                                     | n:                                            | Tail-f                    |                     |                                      |                   |
| Default Vir                                     | tual Account:                                 | No                        |                     |                                      |                   |
|                                                 |                                               | ion Tokens                |                     |                                      |                   |
| roduct In:<br>ne registrati<br>New Tok          | stance Registrat<br>on tokens below car<br>en | n be used to register nev | v product instances | to this virtual account.             |                   |
| roduct In:<br>ne registrati<br>New Tok<br>Token | stance Registrat<br>on tokens below car<br>en | a be used to register new | v product instances | to this virtual account. Description | Export-Controlled |

4. ダイアログに従って、説明、有効期限、および輸出法令遵守の適用性を指定してから、条項と 責任に同意します。[Create Token] をクリックして進みます。

| This dialog will generate th | ne token required to register                                                 | r your product instances with your Smart Account.            |   |
|------------------------------|-------------------------------------------------------------------------------|--------------------------------------------------------------|---|
| Virtual Account:             | NSO                                                                           |                                                              |   |
| Description:                 | Limbur Bowued Efraim                                                          |                                                              |   |
| Expire After:                | 30                                                                            | Days                                                         |   |
|                              | Enter the value b                                                             | netween 1 and 365,but Cisco recommends a maximum of 30 days. |   |
| Allow export-control         | lled functionality on the prod                                                | ducts registered with this token                             |   |
|                              |                                                                               |                                                              |   |
| Terms and Respons            | sibilities:                                                                   |                                                              |   |
| Terms and Respons            | sibilities:                                                                   |                                                              | 0 |
| Terms and Respons            | sibilities:                                                                   |                                                              | 0 |
| Terms and Respons            | sibilities:<br>pility to download strong end                                  | encryption software images:                                  | 0 |
| Terms and Respons            | sibilities:<br>sility to download strong en                                   | encryption software images:                                  | 0 |
| Terms and Respons            | sibilities:<br>bility to download strong en<br>ove terms and responsibilities | encryption software images:                                  | 0 |

### 5. New Tokenをクリックします。

#### Virtual Account: NSO

#### 6. ダイアログ・ウィンドウからクリップボードにトークンをコピーします。

# **Registration Token**

YzY2YjFIOTYtOWYzZi00MDg1LTk1MzgtMzlxYjhiZjcyN WYyLTE0NjQyNjM0%0AMzc2MDR8clFKNkdScVBjSXd uMmRubXF6dXZDN0tuM0Z1TkhKa2ltRIJINVZV%0AU3 R2cz0%3D%0A

Press ctrl + c to copy selected text to clipboard.

### ステップ2:トークン登録の準備

次の登録方法(ダイレクト、プロキシ、サテライト)があります。

NSO やシスコ製品でスマート ライセンスを利用する必要がある場合は、Cisco Smart Software Manager(または Cisco クラウド)にアクセスして登録します。

スマート ライセンスでサポートされる環境のセットアップについては、次の 4 つのオプションが あります。

| Options                                                                                                    |                                                                  |
|----------------------------------------------------------------------------------------------------|------------------------------------------------------------------|
| Direct cloud access<br>Cisco product sends usage information directly over the<br>internet. No additional components are needed.                                                                                                    | Cisco<br>Product HTTPs Cisco.com                                 |
| Direct cloud access through an HTTP's proxy<br>Cisco products send usage information over the internet via a<br>Proxy Server – Smart Call Home Transport Gateway (free VM<br>download) or off-the-shelf proxy (such as Apache).                                                                                  | Cisco<br>Product<br>HTTP's Proxy                                 |
| Mediated access through an on-premises collector –<br>connected<br>Cisco products send usage information to a local connected<br>collector, which acts as a local license authority. Periodically, an<br>exchange of information will be performed to keep the databases in<br>sync.                             | Cisco<br>Product<br>HTTPs<br>Smart Software<br>Manager Satellite |
| Mediated access through an on-premises collector –<br>disconnected<br>Cisco products send usage information to a local <u>disconnected</u><br>collector, which acts as a local license authority. Once a month, an<br>exchange of human readable information will be performed to keep<br>the databases in sync. | Cisco HTTPs Smart Software<br>Product Manager Satellite          |

オプション 1ダイレクトクラウドアクセス

この方法では、NSO サーバが HTTPS で直接 Cisco クラウドと通信できる必要があります。 HTTP も使用可能ですが、セキュリティ上の理由から推奨されません。

この方法では、特別な設定をせずに登録プロセスを開始できます。

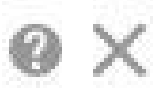

オプション 2HTTPのプロキシを介したダイレクトクラウドアクセス

HTTP(S)プロキシ サーバを使ってインターネットの Web に接続する場合、NSO のスマート エージェントにプロキシ サーバ情報を設定する必要があります。

オプション 2 では、登録要求を直接シスコに送信せずに、プロキシ サーバに送信するようにスマ ート エージェントを設定する必要があります。

バージョンにより設定方法が異なります。

NSO 4.5 以降

NSO 4.5から、ncs.confを使用してスマートライセンスの設定ができるようになりました。スマートライセンスの設定がncs.confとNSO CDBの両方に存在する場合、ncs.confの設定が優先されます。

つまり、「<u>smart-license smart-agent override-url https://10.1.2.3/</u>」などのコマンドは、

ncs.confに別の設定がある場合は有効になりません。NSOシステムインストールを実行する場合 、デフォルトでncs.confには次の項目が含まれます。

```
<smart-license>
<smart-agent>
<java-executable>DEFAULT</java-executable>
<java-options>DEFAULT</java-options>
<production-url>DEFAULT</production-url>
<alpha-url>DEFAULT</alpha-url>
<override-url>
<url>DEFAULT</url>
</override-url>
<proxy>
<url>DEFAULT</url>
</proxy>
</smart-agent>
</smart-license>
```

「DEFAULT」は、\$install\_dir/src/ncs/yang/tailf-ncs-smart-license.yangで定義されているデフォ ルト値を使用することを意味します。

代わりにNSO CDBのncs.confにリストされているリーフを設定するには、ncs.confからそれぞれ のエントリを削除し、「/etc/init.d/ncs reload」を実行します。

NSO 4.4

次のパスでプロキシ URL を設定します。

smart-license smart-agent proxy url <proxy url>

デフォルト設定では、NSOは<u>https://tools.cisco.com/its/service/oddce/services/DDCEService</u>に接 続するため、HTTPSプロキシを使用する必要があります。

このプロキシ設定は、HTTPSとHTTPの両方に対して自動的に設定されるため、オプション3.ま たは4.で説明したサテライトを使用するために対象のURLをHTTPに変更しても、1つの設定で両 方のケースに対応できます。

オプション 3接続状態のオンプレミスコレクタを介した間接アクセス

多くの場合、NSO ネットワークは直接インターネットに接続されていません。Option 2以外にも 、Smart Software Managerサテライトを導入できるため、NSOはシスコのクラウドと直接メッセ ージを交換する必要がありません。

スマート ソフトウェア マネージャ サテライトの製品詳細は、<u>こちら</u>をご覧ください。

インストール方法については、リンク先のインストール ガイドを参照してください。

この方法を使用すると、NSO は Cisco クラウドではなくサテライトと通信を行います。

ターゲットを変更するには override-url を変更します。

admin@ncs(config)# smart-license smart-agent override-url url https://10.1.2.3/ admin@ncs(config)#

この URL はスマート ソフトウェア マネージャ サテライトの管理 Web で確認できます。

オプション4:非接続状態のオンプレミスコレクタを介した間接アクセス

この方法は、NSO の観点からは上記オプション 3 とまったく同じです。違いはスマート ソフト ウェア マネージャ サテライトが Cisco クラウドに同期する方法のみです。

ステップ3:トークン登録

トークンの使用後、生成した Cisco サーバへのトークンを使って NSO をアクティベートします。

トークンは NSO CLI から CSSM に登録する際に使用します。コマンドを入力すると、登録プロ セスが非同期的に開始されます。

admin@ncs# smart-license register idtoken YWV1MmQ3ZjEtYT.... result Registration process in progress. Use the 'show license status' command to check the progress an admin@ncs#

### 確認

ここでは、設定が正常に機能しているかどうかを確認します。

登録前:スマートライセンスは常に有効になっています。出力内容を見ると NSO が未登録で EVAL MODE であることが分かります。 EVAL MODE は残り 89 日と 23 時間で期限切れとなり ます。

admin@ncs# show license status

Smart Licensing is ENABLED

Registration: Status: UNREGISTERED Export-Controlled Functionality: Allowed

License Authorization: Status: EVAL MODE Evaluation Period Remaining: 89 days, 23 hr, 17 min, 36 sec Last Communication Attempt: NONE Next Communication Attempt: NONE Development mode: enabled admin@ncs#

登録ステータスは show license status コマンドで確認できます。登録がまだ処理中の場合、コマンドは次の出力を表示し、「REGISTRATION PENDING」と表示します。

<登録処理中の場合>

admin@ncs# show license status

Smart Licensing is ENABLED
Registration:
 Status: UNREGISTERED - REGISTRATION PENDING
 Initial Registration: First Attempt Pending
 Export-Controlled Functionality: Allowed
License Authorization:
 Status: EVAL MODE
 Evaluation Period Remaining: 89 days, 23 hr, 16 min, 36 sec
 Last Communication Attempt: SUCCEEDED on Aug 3 09:41:56 2016 UTC
 Next Communication Attempt: NONE
Development mode: enabled
 admin@ncs#

しばらくすると、登録が完了します。ステータスが「REGISTERED」になったら、システムが CSSM に登録されたことを示します。

#### <登録!!>

#### <#root>

admin@ncs# show license status

Smart Licensing is ENABLED

Registration: Status:

#### REGISTERED

Smart Account: BU Production Test Virtual Account: TAC-Japan-Cloudorch Export-Controlled Functionality: Allowed Initial Registration: SUCCEEDED on Aug 4 05:29:52 2016 UTC Last Renewal Attempt: SUCCEEDED on Aug 4 05:30:03 2016 UTC Next Renewal Attempt: Jan 31 05:30:03 2017 UTC Registration Expires: Aug 4 05:24:56 2017 UTC Export-Controlled Functionality: Allowed

License Authorization:

```
License Authorization:

Status: AUTHORIZED on Aug 4 05:30:05 2016 UTC

Last Communication Attempt: SUCCEEDED on Aug 4 05:25:02 2016 UTC

Next Communication Attempt: Sep 3 05:30:07 2016 UTC

Communication Deadline: Aug 4 05:24:56 2017 UTC

Development mode: enabled

admin@ncs#
```

#### 使用状況(AUTHORIZED ステータス)

どのライセンスが使用されているかは show license summary コマンドで確認できます。次の例 では、システムは NSO-platform-production、NSO-network-element 、cisco-ios-NED を使用して います。[License Authorization] のステータスは「AUTHORIZED」になっています。このステー タスはライセンスを必要とするすべてのコンポーネントが、ライセンスを受けた状態で正しく動 作していること意味します。

<#root>

```
admin@ncs# show license summary
Smart Licensing is ENABLED
Registration:
Status: REGISTERED
Smart Account: COMPANY A
Virtual Account: Network Department
Last Renewal Attempt: None
Next Renewal Attempt: Jan 31 05:33:02 2017 UTC
```

License Authorization: Status:

#### AUTHORIZED

Last Communication Attempt: SUCCEEDED Next Communication Attempt: Sep 3 05:33:06 2016 UTC License Usage: License Entitlement Tag \_\_\_\_\_ 348fbb21-7edf-42bb-baa7-198903058a54regid.2016-04.com.cisco. NSO-platform-production ,4.2\_348fbb21-7edf-42bb-baa7-198903058a54 1 InCompliance 5d641fa0-757d-43b0-a926-166cb6e3cfddregid.2015-10.com.cisco. NSO-network-element ,1.0\_5d641fa0-757d-43b0-a926-166cb6e3cfdd InCompliance 3 d9eca34d-1f6a-4595-ad74-9c0c57e03c27regid.2015-10.com.cisco. cisco-ios-NED ,1.0\_d9eca34d-1f6a-4595-ad74-9c0c57e03c27 1 InCompliance Development mode: disabled admin@ncs#

次は別の例で show license usage コマンドを実行した際の出力内容です。この例では ciscoiosxr-NED が追加されていて、ステータスは OutOfCompliance になっています。これは、CSSM への登録には問題がないが、バーチャルアカウントの cisco-iosxr-NED のライセンスに不備があ ることを示しています。cisco-iosxr-NED がコンプライアンス違反状態になっているため、全体の ステータスも OUT\_OF\_COMPLIANCE となっています。

#### <#root>

admin@ncs # show license usage

License Authorization Status :

OUT\_OF\_COMPLIANCE

as of Oct 24 06 : 14 : 11 2016 UTC

NSO - platform - production ( regid . 2015 - 10.com . cisco . NSO - platform - production , 1.0 \_d1445d Description : API unavailable Count : 1 Version : 1.0 Status :

```
InCompliance
```

```
NSO - network - element ( regid . 2015 - 10.com . cisco . NSO - network - element , 1.0 _5d641fa0 - 757
Description : API unavailable
Count : 3
Version : 1.0
Status :
InCompliance
```

cisco - ios - NED ( regid . 2015 - 10.com . cisco . cisco - ios - NED , 1.0 \_d9eca34d - 1f6a - 4595 - a Description : API unavailable Count : 1 Version : 1.0 Status :

InCompliance

cisco - iosxr - NED ( regid . 2015 - 10.com . cisco . cisco - iosxr - NED , 1.0 \_9956fc34 - cbed - 4d13 Description : API unavailable Count : 1 Version : 1.0 Status :

OutOfCompliance

# トラブルシュート

次のように、スマートライセンスのデバッグ機能を有効にしてみてください。

デバッグを有効にすると、/smart-license/smart-agent/stdout-capture/fileで指定されているファイ ルにデバッグログが生成されます。

スマートライセンスデバッグでは多くのログが生成されるため、データを収集した後でデバッグ を無効にすることを推奨します。

デバッグの有効化

admin@ncs# debug smart\_lic all ok admin@ncs#

デバッグの無効化

admin@ncs# no debug smart\_lic all ok admin@ncs#

#### スマートライセンスログの設定

admin@ncs# show running-config smart-license smart-license smart-agent stdout-capture disabled smart-license smart-agent stdout-capture file ./logs/ncs-smart-licensing.log
admin@ncs#

#### スマートライセンスログを有効にする

admin@ncs(config)# smart-license smart-agent stdout-capture enabled admin@ncs(config)# commit Commit complete. admin@ncs(config)# 翻訳について

シスコは世界中のユーザにそれぞれの言語でサポート コンテンツを提供するために、機械と人に よる翻訳を組み合わせて、本ドキュメントを翻訳しています。ただし、最高度の機械翻訳であっ ても、専門家による翻訳のような正確性は確保されません。シスコは、これら翻訳の正確性につ いて法的責任を負いません。原典である英語版(リンクからアクセス可能)もあわせて参照する ことを推奨します。